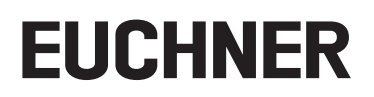

## Application

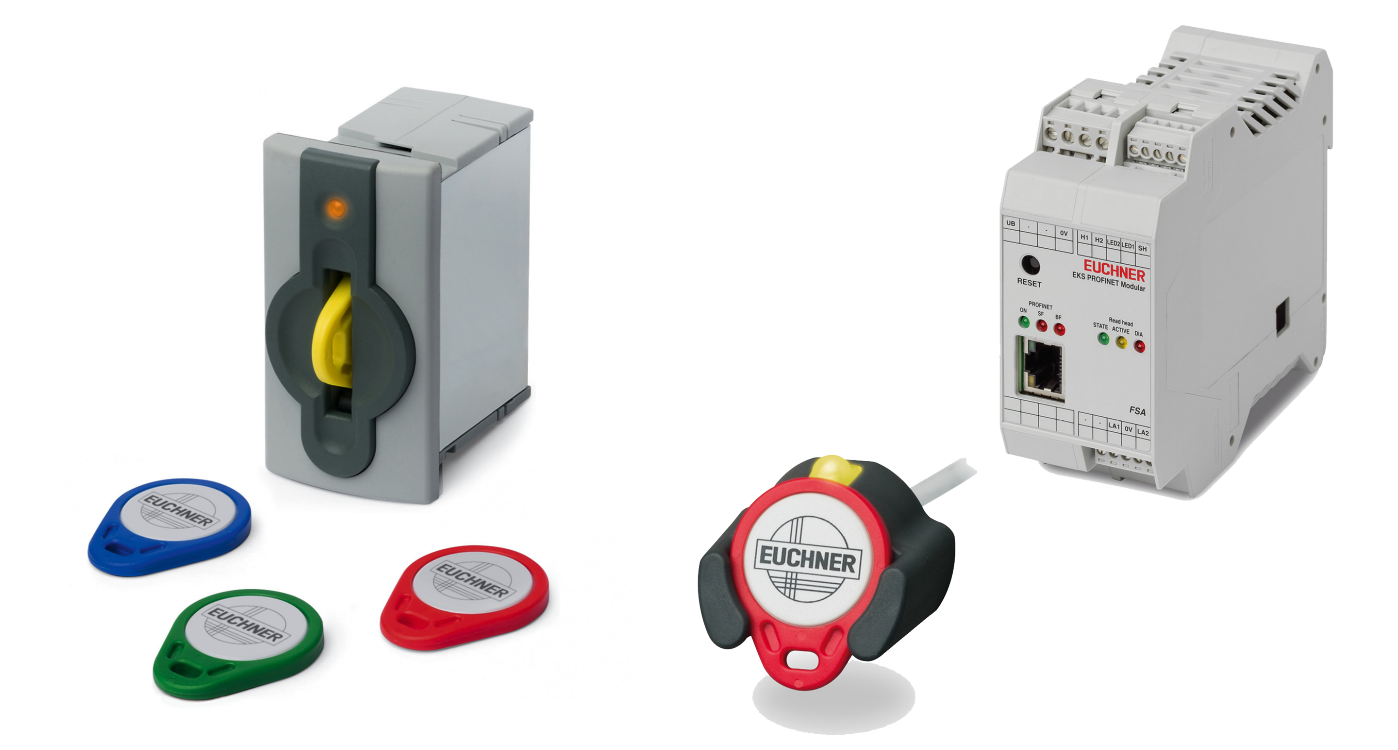

#### EN Integration of EKS with PROFINET interface in BECKHOFF TwinCAT 3

## Contents

| 1.  | Abou  | It this document                                                              | 3   |
|-----|-------|-------------------------------------------------------------------------------|-----|
|     | 1.1.  | Version                                                                       | 3   |
|     | 1.2.  | Scope                                                                         | 3   |
|     | 1.3.  | Target group                                                                  | 3   |
|     | 1.4.  | Supplementary documents                                                       | 3   |
|     | 1.5.  | Notice                                                                        | 3   |
| 2.  | Com   | ponents/modules used                                                          | 4   |
|     | 2.1.  | EUCHNER                                                                       | 4   |
|     | 2.2.  | Others                                                                        | 4   |
|     | 2.3.  | Software                                                                      | 4   |
| 3.  | Func  | tional description                                                            | 4   |
| 4.  | Over  | view of the communication data                                                | 5   |
|     | 4.1.  | Input                                                                         | 5   |
|     | 4.2.  | Output                                                                        | 5   |
| 5.  | Insta | lling the GSD file                                                            | 6   |
| 6.  | Setti | ng the control system parameters                                              | 7   |
| 7.  | Conf  | iguring and setting the parameters of the EKS with PROFINET interfac          | e 8 |
|     | 7.1.  | Configuring the PROFINET network                                              | 8   |
|     | 7.2.  | Configuring the EKS with PROFINET interface                                   | 9   |
|     | 7.3.  | Setting the EKS parameters                                                    | 11  |
|     | 7.4.  | Assigning PROFINET device names to the EKS                                    | 12  |
| 8.  | Using | g the BECKHOFF library                                                        |     |
|     | 8.1.  | Installation of the library                                                   | 14  |
|     | 8.2.  | Calling the library and description of the block interface                    | 16  |
|     |       | 8.2.1. Calling the library                                                    | 16  |
|     |       | 8.2.3. Complete EKS data type call                                            |     |
| 9.  | Linki | ng the input and output areas in EKS                                          | 19  |
| 10. | Read  | ling and writing Electronic-Kev data                                          |     |
|     | 10.1. | Transferring program to the PLC                                               |     |
|     | 10.2. | Reading content of the memory in the Electronic-Key using the block interface | 21  |
|     | 10.3. | Writing content of the memory in the Electronic-Key using the block interface | 21  |
| 11. | Impo  | rtant note – please observe carefully!                                        | 22  |

## 1. About this document

### 1.1. Version

| Version  | Date       | Change/addition | Chapter |
|----------|------------|-----------------|---------|
| 01-01/19 | 10.01.2019 | Prepared        | All     |
|          |            |                 |         |
|          |            |                 |         |

## 1.2. Scope

The purpose of this document is the integration and configuration of the EKS with PROFINET interface (from device version as per table) in BECKHOFF TwinCAT 3.

| Order no. | Designation               | Device version |
|-----------|---------------------------|----------------|
| 106305    | EKS-A-IIX-G01-ST02/03     | V3.0.0         |
| 106306    | EKS-A-IIXA-G01-ST02/03/04 | V3.0.0         |
| 122352    | EKS-A-AIX-G18             | V1.X.X         |
| 122353    | EKS-A-AIXA-G18            | V1.X.X         |

## 1.3. Target group

Design engineers and installation planners for safety systems on machines, as well as setup and servicing staff possessing special expertise in handling safety components as well as expertise in the installation, setup, programming and diagnostics of programmable logic controllers (PLC) and bus systems.

#### 1.4. Supplementary documents

The overall documentation for this application consists of the following documents:

| Document title<br>(document number) | Contents                                                                   |     |
|-------------------------------------|----------------------------------------------------------------------------|-----|
| Manual<br>(2516210)                 | Electronic-Key-System<br>Manual EKS and EKS FSA with PROFINET IO interface | www |
| Possibly enclosed data sheets       | Item-specific information about deviations or additions                    |     |

## 1.5. Notice

This application is based on the manual for the EKS with PROFINET interface. Please refer to the manual for the technical details and other information. In the rest of this document the EKS with PROFINET interface is referred to as the "EKS" for short.

## 2. Components/modules used

TIP!

## 2.1. EUCHNER

| Description                 | Order number / item            |
|-----------------------------|--------------------------------|
| EKS with PROFINET interface | 106305 / EKS-A-IIX-G01-ST02/03 |

More information and downloads about the aforementioned EUCHNER products can be found at <u>www.euchner.com</u>. Simply enter the order number in the search box.

#### 2.2. Others

 $(\mathbf{i})$ 

| Description      | Order number / item |
|------------------|---------------------|
| CX9020-0110-M930 | СХ9020-0110-М930    |

#### 2.3. Software

| Description                                     | Version                  |
|-------------------------------------------------|--------------------------|
| Microsoft Visual Studio 2013 Shell (Integrated) | Version 12.0.21005.1 REL |
| Microsoft .NET Framework                        | Version 4.7.03056        |
| TcMeasurement                                   | 1.0                      |
| TcProjectCompare                                | 1.0.0.9                  |
| TcTargetBrowserPackage Extension                | 1.0                      |
| TcXaeDebuggerLiveWatch                          | 1.0                      |
| TcXaeHelper                                     | 1.0                      |
| TcXaeModules                                    | 1.0                      |
| TwinCAT XAE Base                                | 3.1.0.0                  |
| TwinCAT XAE EventLogger                         | 1.0                      |
| TwinCAT XAE PLC                                 | 3.1.0.0                  |

## 3. Functional description

EKS PROFINET devices are read/write systems with electronics for the inductive bidirectional interface to the transponder and the interface electronics.

The system is connected via the integrated PROFINET interface, which is designed as an RJ45 socket. A separate switch may be required for the PROFINET connection. The EKS does not have an integrated switch.

The current state of the Electronic-Key adapter is displayed using a 3-color LED.

The Electronic-Key is placed on the Electronic-Key adapter for operation. The power supply for the transponder and the data are transferred between the Electronic-Key adapter and the Electronic-Key without using any contacts.

## 4. Overview of the communication data

## 4.1. Input

| PROFINET                | Bit 7           | Bit 6        | Bit 5 | Bit 4                 | Bit 3               | Bit 2                | Bit 1                      | Bit O                         |
|-------------------------|-----------------|--------------|-------|-----------------------|---------------------|----------------------|----------------------------|-------------------------------|
| Byte 0<br>(Status byte) | Job in progress | Job finished | -     | -                     | -                   | -                    | Electronic-Key<br>detected | Device ready for<br>operation |
|                         |                 |              |       |                       |                     |                      |                            |                               |
| PROFINET                |                 | Description  |       |                       |                     | Function             |                            |                               |
| Byte 1                  |                 |              |       |                       |                     |                      |                            |                               |
| · .                     | 1               |              |       | May 124 butas usar    | data from the Elect | rania Kay plua 2 but | as reserve lf fourer       | but a of data wara            |
|                         |                 | Receive data |       | selected during confi | guration, these are | filled with 0 hex.   | es reserve. Il lewer       | Dytes of uata were            |
| •                       |                 |              |       | ÷                     | - ·                 |                      |                            |                               |
| Byte 127                |                 |              |       |                       |                     |                      |                            |                               |

## 4.2. Output

| PROFINET                 | Bit 7 | Bit 6           | Bit 5 | Bit 4                                         | Bit 3                                       | Bit 2                                         | Bit 1                                        | Bit O                          |
|--------------------------|-------|-----------------|-------|-----------------------------------------------|---------------------------------------------|-----------------------------------------------|----------------------------------------------|--------------------------------|
| Byte 0<br>(command byte) | -     | -               | -     | -                                             | -                                           | -                                             | -                                            | Write Electron-<br>ic-Key      |
|                          |       |                 |       |                                               |                                             |                                               |                                              |                                |
| PROFINET                 |       | Description     |       |                                               |                                             | Function                                      |                                              |                                |
| Byte 1                   |       | Start address   |       | Defines first byte command byte. S            | in the memory in t<br>tart address of use   | the Electronic-Key t<br>r data: byte no. 0, 4 | hat is written on se<br>4, 8 112.            | etting bit no. 0 in the        |
| Byte 2                   |       | Number of bytes |       | Defines the number<br>0 in the command        | er of bytes in the m<br>I byte. Number of b | emory in the Electro<br>oytes of user data: 4 | onic-Key that are wri<br>1, 8, 12 … 116 byte | tten on setting bit no.<br>es. |
| Byte 3                   |       | Not used        |       |                                               |                                             |                                               |                                              |                                |
| Byte 4                   |       |                 |       |                                               |                                             |                                               |                                              |                                |
|                          |       | Transmit data   |       | If bit no. 0 in the co<br>starting from the s | ommand byte is set<br>start address define  | to 1, the content of t<br>ed.                 | these bytes is writter                       | n to the Electronic-Key        |
| Byte 119                 |       |                 |       |                                               |                                             |                                               |                                              |                                |
| Byte 120                 |       |                 |       |                                               |                                             |                                               |                                              |                                |
| :                        |       | Not used        |       |                                               |                                             |                                               |                                              |                                |
| Byte 127                 |       |                 |       |                                               |                                             |                                               |                                              |                                |

| í | TIP!                                             |
|---|--------------------------------------------------|
| - | You will find further information in the manual. |
|   |                                                  |

| NOTE!                                                                                                    |
|----------------------------------------------------------------------------------------------------|
| On the Electronic-Key read/write with 116 bytes freely programmable, the memory is organized in 4-byte blocks. This means the start address for writing must be given in the range byte number 0 to byte number 112, always in 4-byte steps (byte number 0, 4, 8 112). Also a multiple of 4-byte sized blocks must always be written (4, 8, 12 116 bytes). |
| During reading it is possible to access the memory byte-by-byte without the above-mentioned restric-<br>tion for writing.                                                                                                    |

EN

## 5. Installing the GSD file

You will require the corresponding GSD file in the GSDML format to integrate the EKS into TwinCAT 3, depending on the design of the EKS:

| Design                               | Related GSD file                                       |
|--------------------------------------|--------------------------------------------------------|
| compact<br>(Order No. 106305/106306) | GSDML-V2.31-Euchner-EKS_3.x.x_109539-YYYYMMDD.xml      |
| modular<br>(Order No. 122352/122353) | GSDML-V2.31-EUCHNER-EKS_PN_modular_126145-YYYYMMDD.xml |

You will find the GSD files in the download area at <u>www.euchner.com</u>. Always use the latest GSD file.

Please proceed as follows to integrate the GSD file in TwinCAT 3:

Open the path as shown in Figure 1 and then add the unpacked GSDML and bitmap file.

| ← → × ↑ 📜 > This P | C > Local Disk (C:) > TwinCAT > 3.1 > Config > Io > Profinet 1. |                  |
|--------------------|-----------------------------------------------------------------|------------------|
|                    | Name                                                            | Date modified    |
| Y Quick access     | GSDML-0135-0201-EKS_PN.bmp                                      | 06/11/2018 11:33 |
| la OneDrive        | GSDML-V2.31-Euchner-EKS_3.x.x_109539-20180628.xml               | 06/11/2018 11:33 |

Figure 1: Adding GSD file

## 6. Setting the control system parameters

Specify the cycle time for the PlcTask. Use the value 2 for this purpose.

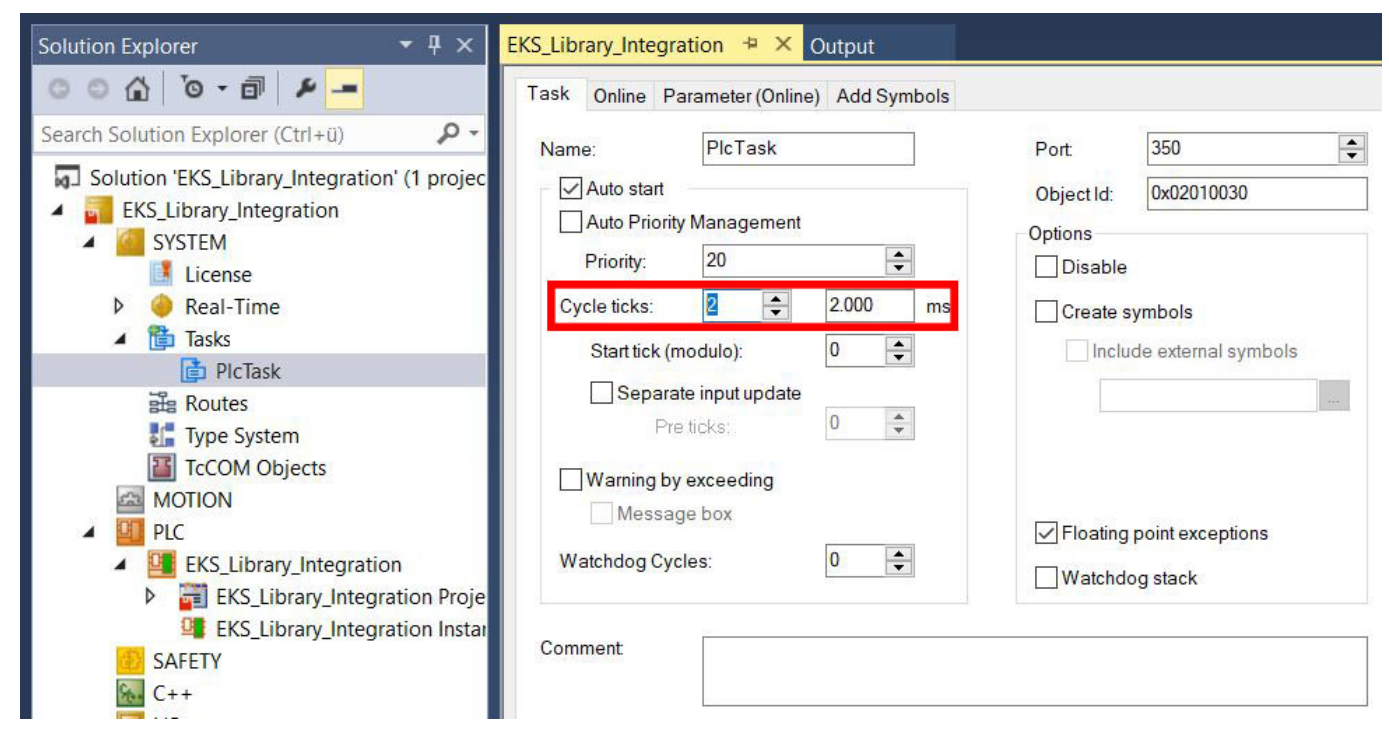

Figure 2: Setting the control system parameters

## 7. Configuring and setting the parameters of the EKS with PROFINET interface 7.1. Configuring the PROFINET network

Add the PROFINET network as follows:

1. In Solution Explorer click I/O, right-click Devices and choose Scan.

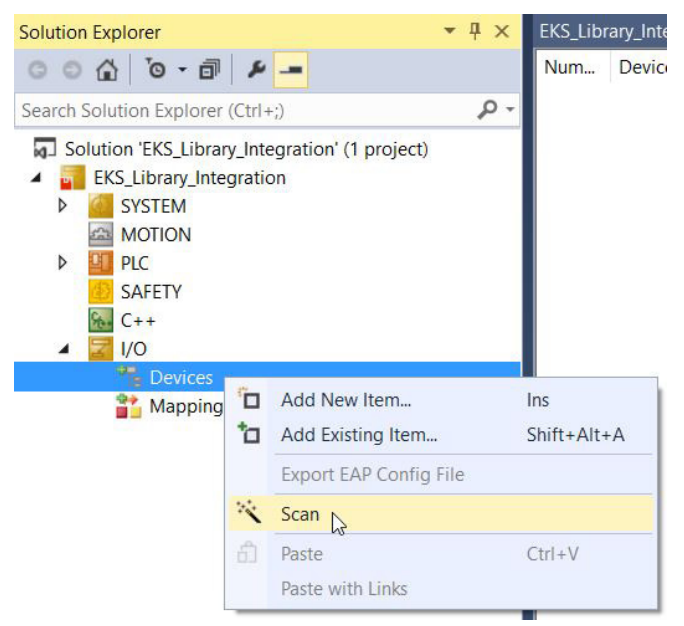

Figure 3: Adding PROFINET network

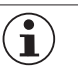

#### NOTE!

To undertake scans the TwinCAT must be in the Config Mode.

- 2. Select the PROFINET controller and accept using OK.
- 4 new I/O devices found

| Device 1 (Profinet Controller CCAT (RT))                                                 | ОК           |
|------------------------------------------------------------------------------------------|--------------|
| Device 2 (EtherCAT) Device 3 (EtherCAT Automation Protocol) [FEC1] Device 5 (NOV-DP-RAM) | Cancel       |
|                                                                                          | Select All   |
|                                                                                          | Unselect All |
|                                                                                          |              |
|                                                                                          |              |
|                                                                                          |              |
|                                                                                          |              |
|                                                                                          |              |

Figure 4: Selection of PROFINET controller

×

3. You are then prompted as to whether a search is to be made for additional boxes (devices). Please answer this prompt with No because it cannot be ensured the correct EKS will be configured.

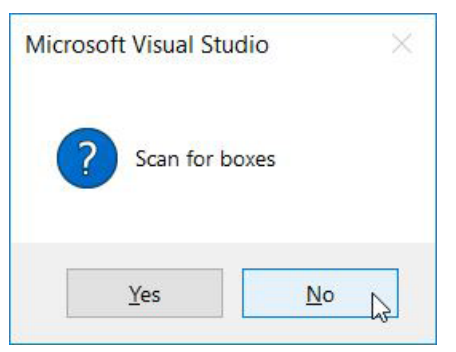

Figure 5: Rejecting search for devices

#### 7.2. Configuring the EKS with PROFINET interface

4. Right-click the PROFINET controller and then choose Add New Item...

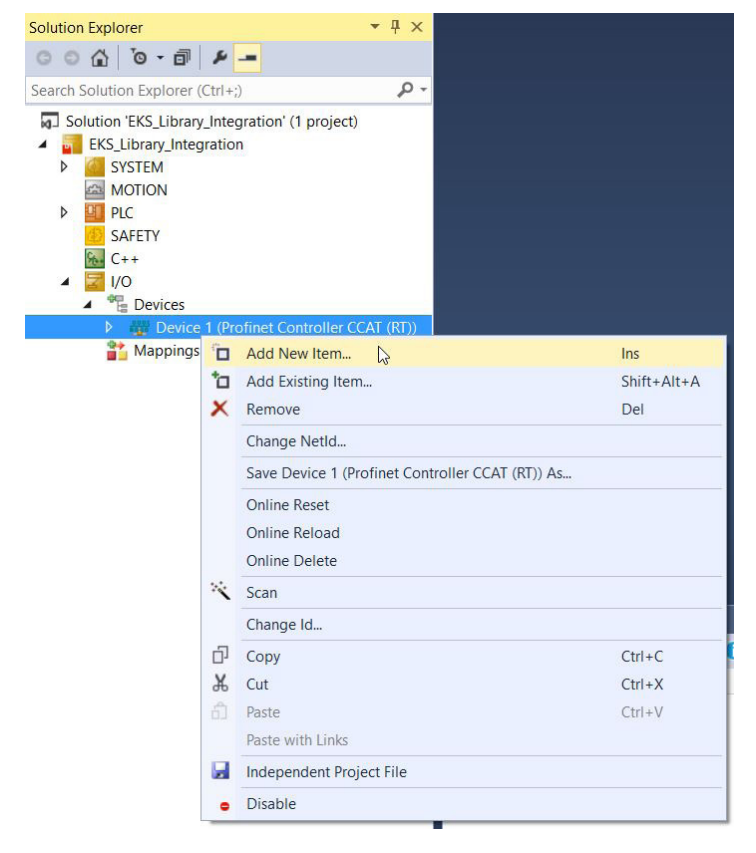

Figure 6: Adding a device

EN

5. Select the corresponding GSDML file.

| Insert Box |                                                                                                    |                           |
|------------|----------------------------------------------------------------------------------------------------|---------------------------|
| Type:      | <ul> <li>Beckhoff Automation GmbH</li> <li>Euchner GmbH + Co. KG</li> <li>↓ 0</li> <li>Euchner EKS (GSDML-V2.31-Euchner-EKS_3××_109539-20180628.xm</li> <li>Miscellaneous</li> <li>PROFIdrive MC (DPV2 / PNIO)</li> </ul> | Ok<br>Cancel<br>Multiple: |
| Name:      | Box 1                                                                                                    |                           |

#### Figure 7: Selection of the GSDML file

#### 6. Select the corresponding EKS.

| Module DAP    | 3                                                  | ОК |
|---------------|----------------------------------------------------|----|
| <u>Т</u> уре: | EKS-A-IIXA-G01-ST02/03/04<br>EKS-A-IIX-G01-ST02/03 |    |
|               |                                                    |    |

#### Figure 8: Selection of the EKS

## 7.3. Setting the EKS parameters

The following PROFINET parameters must be set:

- > Device name (factory setting from GSD file): [eks-pn].
- IP address: fixed

| Solution Explorer 🔹 👎 🗙                                                                                                    | EKS_Library_Integration 😕 🗙 Library Manager MAIN Output                                                                       |
|----------------------------------------------------------------------------------------------------|----------------------------------------------------------------------------------------------------|
| ○ ○ ☆ 'o · @ <i>¥</i> -                                                                                                    | General Device Diagnosis Features ADS Shared Device                                                                           |
| Search Solution Explorer (Ctrl+;)                                                                                                    | Adapter Properties Stationname                                                                                                |
| SYSTEM     MOTION     PLC     SAFETY                                                                                                    | VendorldDeviceIdHW VersionSW Version0x01350x02020.00T 0.00                                                                    |
| GHETT<br>GHE C++<br>▲ ☑ I/O<br>▲ □ Devices                                                                                                    | IP configuration<br>IP address 192 . 168 . 0 . 53                                                                             |
| <ul> <li>Device 1 (Profinet Controller CCAT (RT))</li> <li>Image</li> <li>Inputs</li> <li>Outputs</li> </ul>                                                                                                    | Subnet         255         255         0           Gateway         192         168         0         52         Refresh GSDML |
| <ul> <li>Outputs</li> <li>State of the second second seco</li></ul> | Instance Properties                                                                                                    |
| Mappings                                                                                                    | ID FrameId 0x8000                                                                                                    |
|                                                                                                    | MaxLengthIn     MaxLengthOut     ActLengthIn     ActLengthOut       1440 Byte     1440 Byte     133 Byte     133 Byte         |

#### Figure 9: PROFINET parameters

#### IO cycle real time settings

These values are already set to the recommended default values.

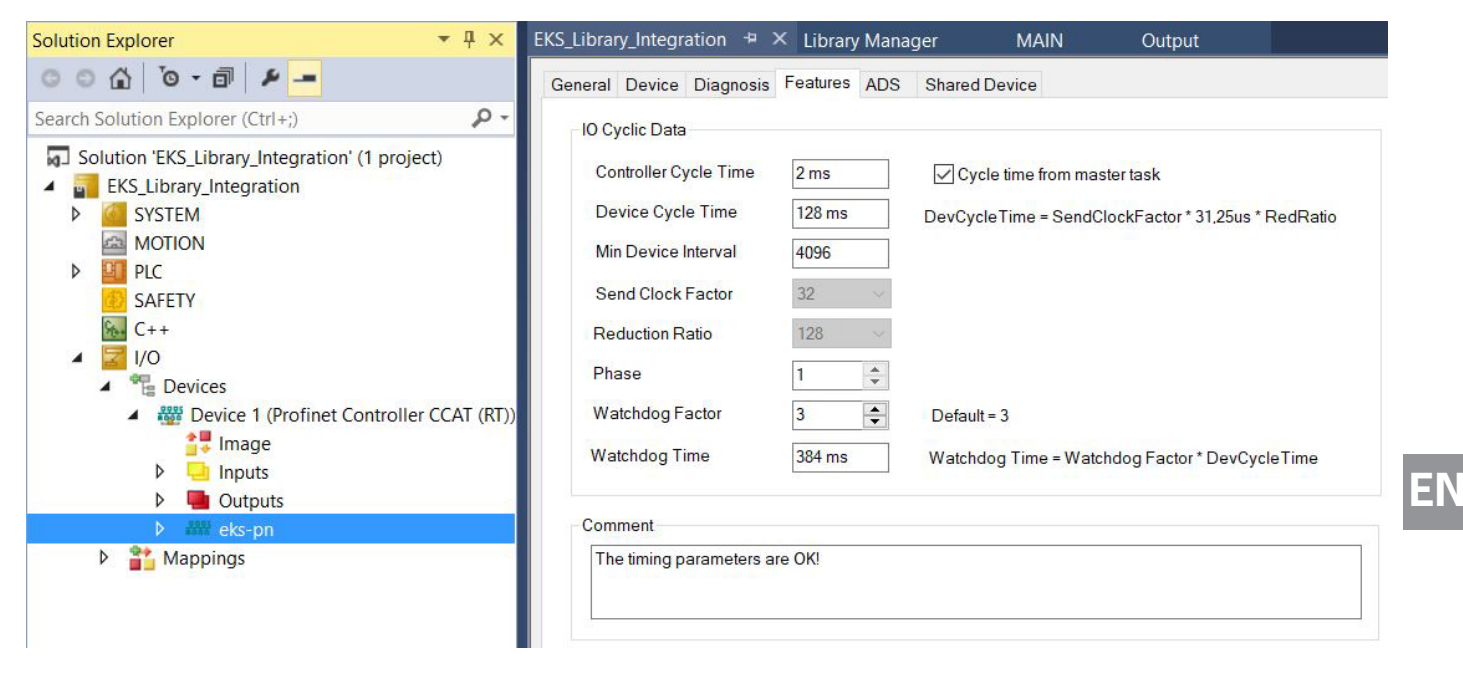

#### Figure 10: PROFINET real time settings

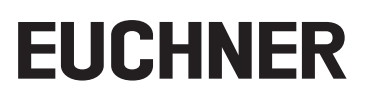

## 7.4. Assigning PROFINET device names to the EKS

There are two ways of assigning a device name to the EKS. Either using the EKS web browser (see manual) or using TwinCAT. In the following we show name assignment using TwinCAT.

1. To assign the name to the EKS using TwinCAT, please right-click the PROFINET controller and then choose Scan.

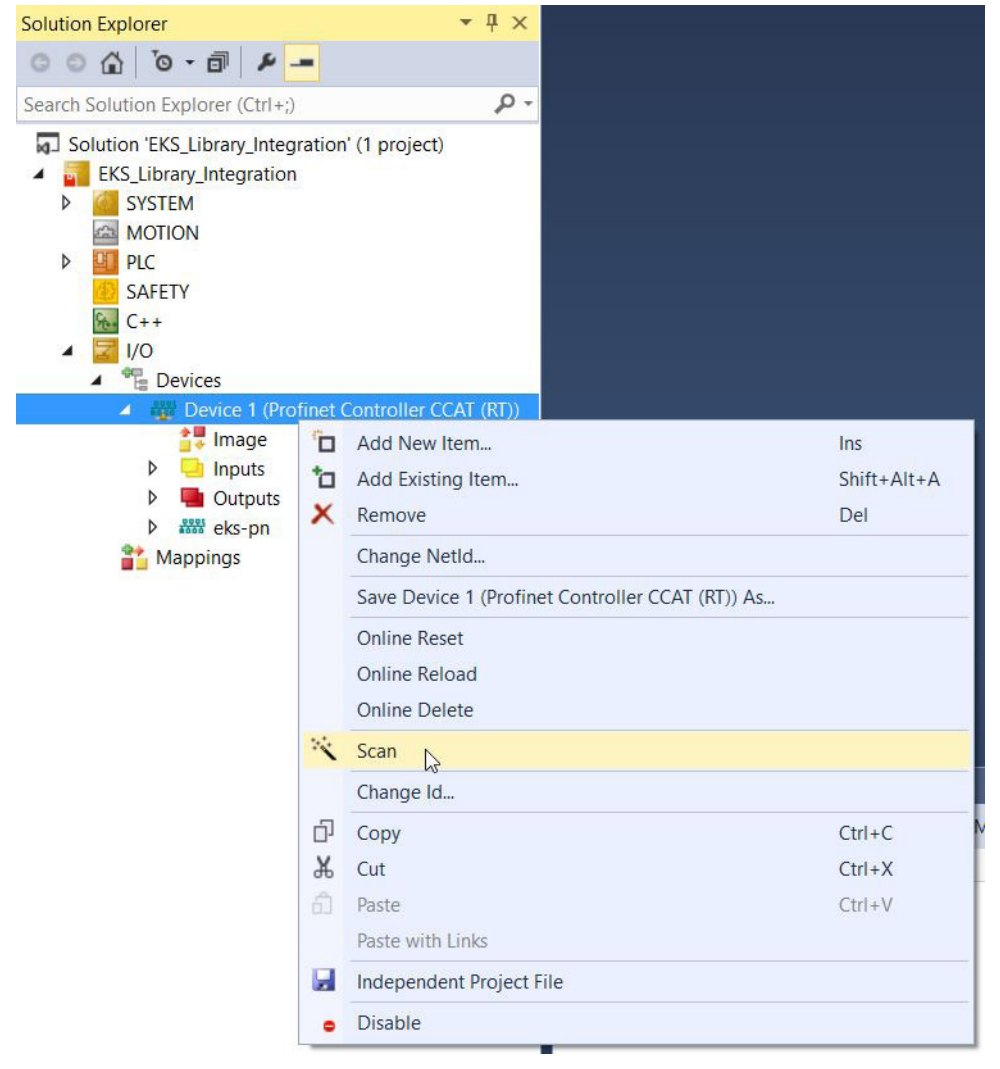

Figure 11: Searching for devices online

2. Select the EKS from the list. Enter the device name in Stationname and accept using Set Stationname.

|                 | 00:TA:5C:05:D    | 132.100.1.1 | 200.200.200. U | 0.0.0.0 |                                                         |
|-----------------|------------------|-------------|----------------|---------|---------------------------------------------------------|
|                 |                  |             |                |         | Add Devices                                             |
| <               |                  |             |                | >       |                                                         |
| a transmitte    |                  |             |                |         |                                                         |
| eks-ph          |                  |             |                |         | Set Stationname                                         |
| P configuratio  | n                | 1 1         |                |         | Set Stationname                                         |
| P configuration | n<br>192 . 168 . | 1 , 1       | DHCP en        | able    | Set Stationname<br>Set IP configuration<br>Start Signal |

Figure 12: Assigning device name

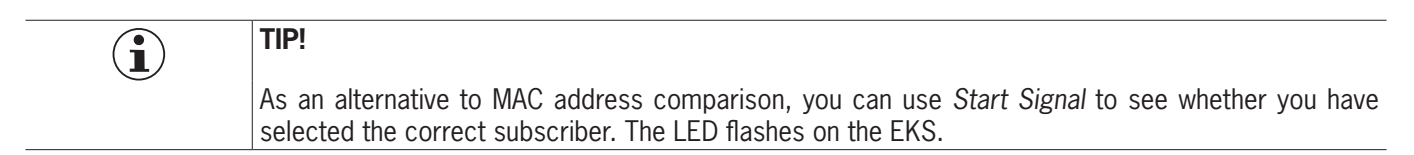

## 8. Using the BECKHOFF library

The library is intended to assist you during programming. The library contains pre-prepared data that you can then use. Open the page with the EKS applications in the download area at <u>www.euchner.com</u> and download the library for the EKS.

### 8.1. Installation of the library

- 1. Click the *PLC* tab and open the *Library Repository*.
- 2. Install the library and select the path where you have saved the library.

| 🕽 Library Rep                                                                                                    | pository                                                                           |   |                |
|----------------------------------------------------------------------------------------------------|------------------------------------------------------------------------------------|---|----------------|
| Location:                                                                                                    | System                                                                             | ~ | Edit Locations |
|                                                                                                    | (C:\TwinCAT\3.1\Components\Plc\Managed Libraries)                                  |   |                |
| Installed libra                                                                                                    | ries:                                                                              |   | Install        |
| Company:                                                                                                    | (All companies)                                                                    | ~ | Uninstal       |
| <b>₽ ●</b> App                                                                                                    | lication                                                                           | ^ | Grintotal      |
| Built<br>Built<br>Con<br>Con<br>Con<br>Data<br>Data | dingAutomation<br>imunication<br>troller<br>aAccess<br>ern<br>h<br>surement<br>ion | ~ | Find           |
| <                                                                                                    |                                                                                    | > | Details        |
| Group b                                                                                                    | y category                                                                         |   | Dependencies   |
| Library Pr                                                                                                    | ofiles                                                                             |   | Close          |

#### Figure 13: Installing library

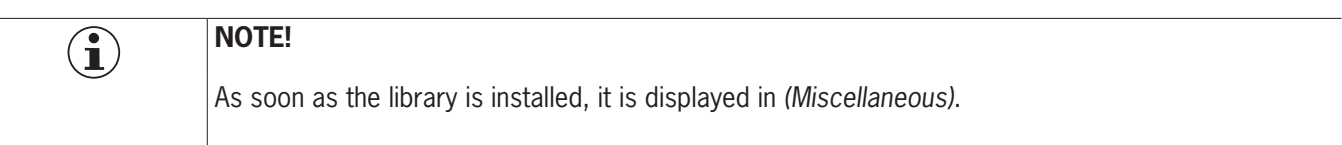

3. Next you must add the library to the project. In Solution Explorer, right-click References and then choose Add library.

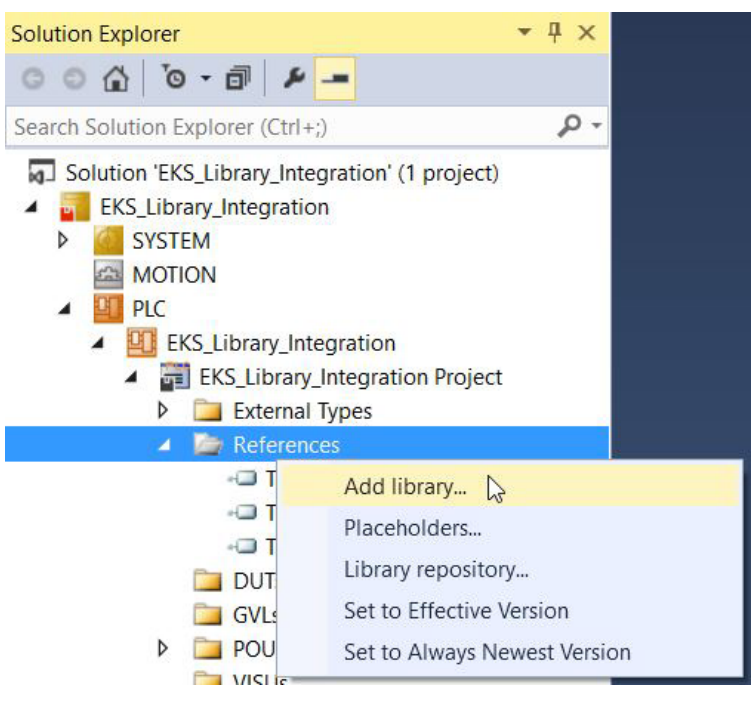

- Figure 14: Adding library to the project
- 4. Select the library prepared by EUCHNER.

| dd Library                                                                                                    |           |
|----------------------------------------------------------------------------------------------------|-----------|
| Enter a string for a fulltext search in all libraries                                                                                                    |           |
| Library<br>+ Application<br>+ BuildingAutomation<br>+ Communication<br>+ Controller<br>+ DataAccess<br>+ DataAccess<br>+ DataAcc | Company   |
|                                                                                                    |           |
| Advanced                                                                                                    | OK Cancel |

Figure 15: Selection of the library

ΕN

## 8.2. Calling the library and description of the block interface

#### 8.2.1. Calling the library

1. To be able to use the library, the blocks from the library must be called in the main program (MAIN). For this purpose, open the block and select the programming section. You can select the blocks with the aid of the *Input Assistant* that can be opened using the right mouse button or the F2 key.

|   | •  ×  |                            |           | _         |       |             | PROGR   | AM MAIN    |
|---|-------|----------------------------|-----------|-----------|-------|-------------|---------|------------|
| ^ | Scope | Name A                     | ddress    | Data type | e Ini | tialization | Comment | Attributes |
|   |       |                            |           |           |       |             |         |            |
| 1 |       |                            |           |           |       | 1           | A V     |            |
|   | 55    | Add to scop<br>Browse Call | e<br>Tree |           |       |             |         |            |
|   |       | Find All Refe              | erences   | Shift     | +F12  |             |         |            |
|   | 2     | Input Assista              | ant       | F2        | R     |             |         |            |
|   |       | Auto Declar                | e         |           |       |             |         |            |
|   | h:    | Run To Curse               | or        | Ctrl+     | F10   |             |         |            |
|   |       | Display Mod                | le        |           | •     |             |         |            |
|   | ж     | Cut                        |           | Ctrl+     | х     |             |         |            |
|   | ď     | Сору                       |           | Ctrl+     | С     |             |         |            |
|   | பி    | Paste                      |           | Ctrl+     | v     |             |         |            |
|   | ×     | Delete                     |           | Del       |       |             |         |            |
|   | ×.    | Select All                 |           | Ctrl+     | A     |             |         |            |

Figure 16: Opening the *Input Assistant* 

2. You will find the library on the *Categories* tab. Select *Function Blocks*. You will find the EUCHNER library in the window on the right. You can select two *function blocks* from the library. *EKS\_Read* is required to read the Electronic-Key data and *EKS\_Write* to write data to the Electronic-Key.

| ext search Categories                                                                                                    |                                    |                                                      |                                                                                                    |                                                                                                    |                                                                                                    |
|----------------------------------------------------------------------------------------------------|------------------------------------|------------------------------------------------------|----------------------------------------------------------------------------------------------------|----------------------------------------------------------------------------------------------------|----------------------------------------------------------------------------------------------------|
| Variables<br>Module Calls                                                                                                    | Name     EKS_Library_Inter         | gration                                              | Type<br>Application                                                                                                    | Origin                                                                                              |                                                                                                    |
| Instance Calls<br>Function Blocks                                                                                                    | Ibrary_EUCHNER<br>DOUS             | _EKS_AP000240_                                       | 01_19 Library                                                                                                    | Library_EUCHNE                                                                                      |                                                                                                    |
| Keywords                                                                                                    | IF EKS_Rea                         | 1                                                    | FUNCTION_BLOCK                                                                                                    | Library_EUCHNE                                                                                      |                                                                                                    |
| Conversion Operators                                                                                                    | EKS_Writ                           | e                                                    | FUNCTION_BLOCK                                                                                                    | Library_EUCHNE                                                                                      |                                                                                                    |
|                                                                                                    | # {} Tc2_Standard                  |                                                      | Library                                                                                                    | Tc2_Standard, 3                                                                                     |                                                                                                    |
|                                                                                                    | # {} Tc2_System                    |                                                      | Library                                                                                                    | Tc2_System, 3                                                                                       |                                                                                                    |
|                                                                                                    |                                    |                                                      | Library                                                                                                    | Tc3_Module, 3.3                                                                                     |                                                                                                    |
|                                                                                                    |                                    |                                                      |                                                                                                    |                                                                                                    |                                                                                                    |
| Structured view                                                                                                    |                                    |                                                      | ⊡ Insert <u>w</u> ith arg                                                                                                    | uments                                                                                              | Insert with namespace pre                                                                                |
| Structured view<br>ocumentation:<br>FUNCTION_BLOCK EKS_Rea                                                                                              | ad                                 |                                                      | ⊡ Insert <u>w</u> ith arg                                                                                                    | uments                                                                                              | Insert with namespace pre                                                                                |
| ] Structured view<br>Sygumentation:<br>-UNCTION_BLOCK EKS_Rea<br>Device_ready_for_operation                                                             | ad<br>n BOOL                       | VAR_OUTPUT                                           | ☑ Insert with arg                                                                                                    | uments<br>he device signals tl                                                                      | Insert with namespace pre                                                                                |
| ] structured view<br>ogumentation:<br>=UNCTION_BLOCK EKS_Ree<br>Device_ready_for_operation<br>Electronic_Key_detected                                   | ad<br>BOOL<br>BOOL                 | VAR_OUTPUT<br>VAR_OUTPUT                             | ∑ Insert with arg<br>After successful configuration the<br>The detection of a valid Electro                                                                            | uments<br>he device signals th<br>nic-Key is signaled                                               | Insert with namespace pre<br>nat it is ready via bit no. 0.<br>using bit no. 1.                          |
| ] structured view<br>sgumentation:<br>FUNCTION_BLOCK EKS_Ree<br>Device_ready_for_operation<br>Electronic_Key_detected<br>Job_finished                   | ad<br>BOOL<br>BOOL<br>BOOL         | VAR_OUTPUT<br>VAR_OUTPUT<br>VAR_OUTPUT               | ✓ Insert with arg<br>After successful configuration th<br>The detection of a valid Electro<br>Bit no. 6 indicates that a write i                                       | uments<br>he device signals th<br>nic-Key is signaled<br>process has been s                         | Insert with gamespace pre<br>hat it is ready via bit no. 0.<br>using bit no. 1.<br>uccessfully finished. |
| ] structured view<br>scumentation:<br>UNCTION_BLOCK EKS_Rea<br>Device_ready_for_operation<br>Electronic_Key_detected<br>Job_finished<br>Job_in_progress | ad<br>BOOL<br>BOOL<br>BOOL<br>BOOL | VAR_OUTPUT<br>VAR_OUTPUT<br>VAR_OUTPUT<br>VAR_OUTPUT | ∑ Insert with arg<br>After successful configuration th<br>The detection of a valid Electro<br>Bit no. 6 indicates that a write j<br>Bit no. 7 indicates that a write j | uments<br>he device signals th<br>nic-Key is signaled<br>process has been s<br>process is currently | Insert with gamespace pro                                                                                |

Figure 17: Selecting the blocks (function blocks)

3. The blocks must be instanced. In our example we assign the name *EKS\_Read\_01* for the data type *EKS\_Read*. Then you can repeat this process (step 1 to 3) for the data type *EKS\_Write*.

| Scope:                         | <u>N</u> ame:     | Type:      |
|--------------------------------|-------------------|------------|
| /AR                            | V EKS_Read_01     | EKS_Read > |
| <u>D</u> bject:                | Initialization:   | Address:   |
| MAIN [EKS_Library_Integration] | ×                 |            |
| Jags:                          | Co <u>m</u> ment: |            |
|                                |                   | 1          |
| PERSISTENT                     |                   |            |
| <u>PERSISTENT</u>              |                   |            |

Figure 18: Declaring the data type

4. The program must now be built. In this way the input and output variables for the project are generated; these variables must be linked later to the read and write submodules. Click the *BUILD* tab and select *Build Solution* or use the shortcut: Ctrl+Shift+B

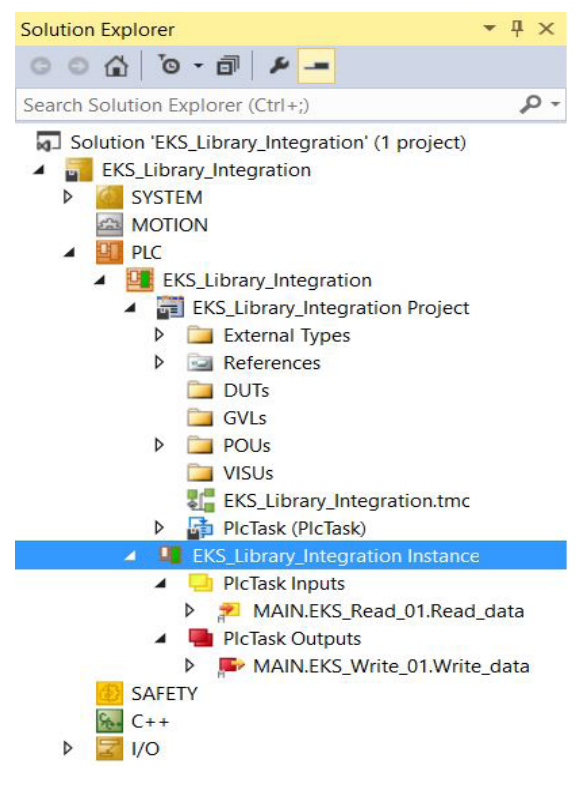

Figure 19: Automatically generated input and output variables

ΞN

#### 8.2.2. Description of the block interfaces

| Parameter                  | Data type            | Description                                                                           |
|----------------------------|----------------------|---------------------------------------------------------------------------------------|
| Device_ready_for_operation | BOOL                 | After completion of the configuration of the device, ready for operation is signaled. |
| Electronic_Key_detected    | BOOL                 | Indication that an Electronic-Key is detected.                                        |
| Job_finished               | BOOL                 | Provides feedback on the successful completion of a write process.                    |
| Job_in_progress            | BOOL                 | Indicates that a write process is in progress.                                        |
| Receive_data               | ARRAY [0123] OF BYTE | Electronic-Key data                                                                   |

#### Table 1: Read block interface

| Parameter            | Data type            | Description                                                                            |  |  |  |  |
|----------------------|----------------------|----------------------------------------------------------------------------------------|--|--|--|--|
| Write_Electronic_Key | BOOL                 | Set this bit to issue the write command.                                               |  |  |  |  |
| Start_address        | BYTE                 | Defines the first byte to be written in the memory in the Electronic-Key.              |  |  |  |  |
| Number_of_bytes      | BYTE                 | Defines the number of bytes of data to be written in the memory in the Electronic-Key. |  |  |  |  |
| Transmit_data        | ARRAY [0115] OF BYTE | The content of this byte is written to the Electronic-Key.                             |  |  |  |  |

#### Table 2: Write block interface

#### 8.2.3. Complete EKS data type call

| 2   | <b>\$</b> 3                                     | X                                                     | PROGRAM MAIN                                                                                                    |                                        |                                    |                |            |            |  |
|-----|-------------------------------------------------|-------------------------------------------------------|----------------------------------------------------------------------------------------------------|----------------------------------------|------------------------------------|----------------|------------|------------|--|
|     | 1<br>2                                          | Scope<br>VAR<br>VAR                                   | Name<br>EKS_Read_01<br>EKS_Write_01                                                                                                    | Address                                | Data type<br>EKS_Read<br>EKS_Write | Initialization | Comment    | Attributes |  |
|     |                                                 |                                                       |                                                                                                    |                                        |                                    |                |            |            |  |
| ¢ 1 | 1                                               | EKS_Rea                                               | d_01(                                                                                                    |                                        |                                    |                | A V        | _          |  |
| 1   | 1 2 3                                           | EKS_Rea<br>Dev                                        | d_01(<br>ice_ready_for_                                                                                                    | operation                              | => ,                               |                | <b>▲ ▼</b> | _          |  |
| 41  | 1<br>2<br>3<br>4                                | EKS_Rea<br>Dev<br>Ele<br>Job                          | d_01(<br>ice_ready_for_<br>ctronic_Key_de<br>finished=> ,                                                                                    | operation                              | => ,                               |                | ×          | _          |  |
| •   | 1<br>2<br>3<br>4<br>5                           | EKS_Rea<br>Dev<br>Ele<br>Job<br>Job                   | d_01(<br>ice_ready_for_<br>ctronic_Key_de<br>_finished=> ,<br>_ in_progress=>                                                                | operation<br>tected=>                  | => ,                               |                | A V.       |            |  |
| •   | 1<br>2<br>3<br>4<br>5<br>6                      | EKS_Rea<br>Dev<br>Ele<br>Job<br>Job<br>Rec            | d_01(<br>ice_ready_for_<br>ctronic_Key_de<br>_finished=>,<br>_in_progress=><br>eive_data=>);                                                 | operation<br>tected=>                  | => ,                               |                | <b>▲ ▼</b> |            |  |
| 4   | 1<br>2<br>3<br>4<br>5<br>6<br>7                 | EKS_Rea<br>Dev<br>Ele<br>Job<br>Rec                   | d_01(<br>ice_ready_for_<br>ctronic_Key_de<br>_finished=> ,<br>_in_progress=><br>eive_data=> );                                               | operation<br>tected=>                  |                                    |                | <u>↓ ▼</u> |            |  |
|     | 1<br>2<br>3<br>4<br>5<br>6<br>7<br>8            | EKS_Rea<br>Dev<br>Ele<br>Job<br>Rec<br>EKS_Wri        | d_01(<br>ice_ready_for_<br>ctronic_Key_de<br>finished=> ,<br>in_progress=><br>eive_data=> );<br>te_01(                                       | operation<br>tected=>                  | => ,                               |                | A V.       |            |  |
| 4   | 1<br>2<br>3<br>4<br>5<br>6<br>7<br>8<br>9       | EKS_Rea<br>Dev<br>Ele<br>Job<br>Rec<br>EKS_Wri<br>Wri | d_01(<br>ice_ready_for_<br>ctronic_Key_de<br>_finished=> ,<br>_in_progress=><br>eive_data=> );<br>te_01(<br>te_Electronic_                   | operation<br>tected=><br>.,<br>Key:= , | => ,                               |                | A V.       |            |  |
| •   | 1<br>2<br>3<br>4<br>5<br>6<br>7<br>8<br>9<br>10 | EKS_Rea<br>Dev<br>Ele<br>Job<br>Rec<br>EKS_Wri<br>Sta | d_01(<br>ice_ready_for_<br>ctronic_Key_de<br>_finished=> ,<br>_in_progress=><br>eive_data=> );<br>te_01(<br>te_Electronic_<br>rt_address:= , | operation<br>tected=><br>.,<br>Key:= , | => ,                               |                | A V.       |            |  |

#### Figure 20: Complete call in PROGRAM MAIN

## 9. Linking the input and output areas in EKS

The read (Inputs) and write (Outputs) modules must be linked using the variables generated in chapter 8.2.1.

1. In Solution Explorer, open the tree as shown below. Double-click the read (Inputs) module to open the properties.

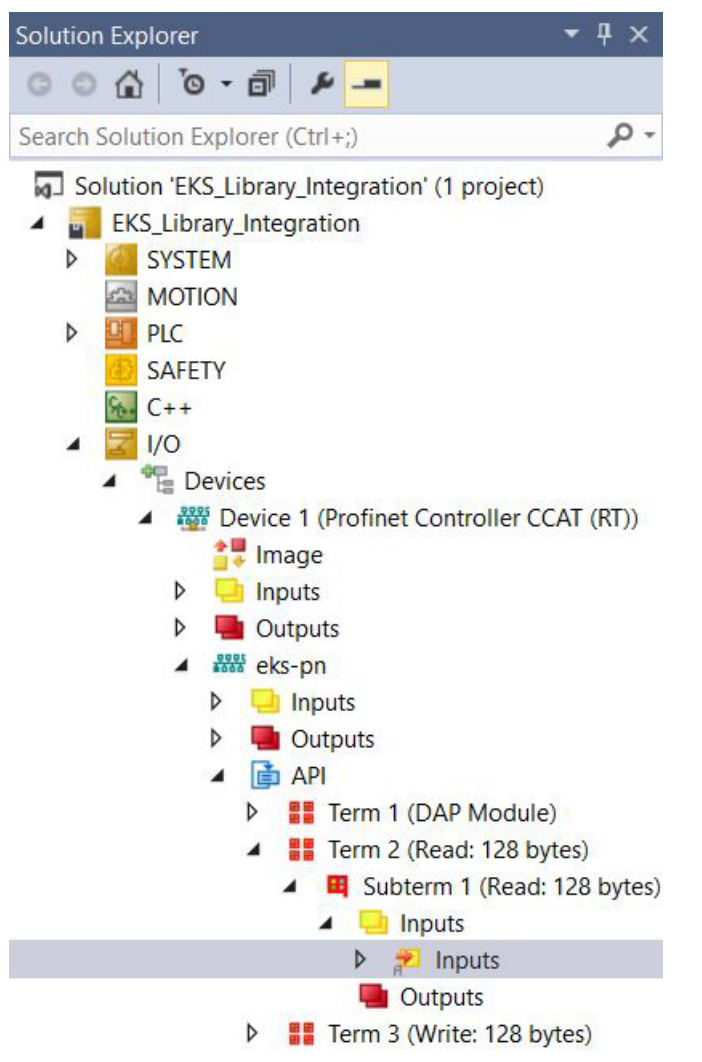

Figure 21: EKS read (Inputs) module in the hardware configuration

2. In the properties for the read (Inputs) module, click the Linked to... button .

| Solution Explorer 🔹 🖣 🗙                                                                                      | EKS_Library_Integr | ation 🤊 🗙 MAIN Output                                                         |
|----------------------------------------------------------------------------------------------------|--------------------|-------------------------------------------------------------------------------|
| ○ ○ 습 'o - 司 / ≠ <u>-</u>                                                                                    | Variable Flags     |                                                                               |
| Search Solution Explorer (Ctrl+;)                                                                            | Name:              | Inputs                                                                        |
| Solution 'EKS_Library_Integration' (1 project)                                                               | Туре:              | ARRAY [0127] OF BYTE                                                          |
| SYSTEM                                                                                                    | Group:             | Inputs Size: 128.0                                                            |
| MOTION<br>PLC                                                                                                | Address:           | 4 (0x4) User ID: 0                                                            |
| SAFETY                                                                                                    | Linked to          |                                                                               |
| <ul> <li>Key C++</li> <li>▲ 2</li> <li>I/O</li> </ul>                                                        | Comment            | ^                                                                             |
| <ul> <li>Devices</li> <li>Device 1 (Profinet Controller CCAT (RT))</li> <li>Image</li> <li>Inputs</li> </ul> |                    |                                                                               |
| Cutputs     Gets-pn     Getsuts                                                                              | ADS Info:          | Port 11, IGrp: 0x3040010, IOffs: 0x80000004, Len: 128                         |
| Guiptits     Guiptits     API     Frrm 1 (DAP Module)     Frrm 2 (Read: 128 bytes)                           | Full Name:         | TIID^Device 1 (Profinet Controller CCAT (RT))^eks-pn^API^Term 2 (Read: 128 by |
| <ul> <li>Bubterm 1 (Read: 128 byte:</li> <li>Inputs</li> </ul>                                               | 5)                 |                                                                               |
| 👂 🔁 Inputs                                                                                                   |                    |                                                                               |
| Uutputs                                                                                                    | Error List         |                                                                               |
| Term 3 (Write: 128 bytes)                                                                                    | 📕 🍸 🔻 🐼 0 Erro     | rs 👔 0 Warnings 🚺 28 Messages 🛛 Clear                                         |

Figure 22: Properties of the read (Inputs) module

3. Select the input variable and click OK. To link the output variables, undertake steps 1-3 again for the write (*Outputs*) module that is to be found in *Solution Explorer* in *Term 3 (Write: 128 bytes)*.

| Attach variable inputs (input)                                                                          |                |
|----------------------------------------------------------------------------------------------------|----------------|
| Search: X PLC EKS_Library_Integration KKS_Read_01 Read_data > IB 879720.0. ARRAY [0.127] OF BYTE [1280] | Show Variables |

Figure 23: Adding the input variables

## 10. Reading and writing Electronic-Key data

## 10.1. Transferring program to the PLC

Transfer the program to the control system by clicking Activate configuration 1

## 10.2. Reading content of the memory in the Electronic-Key using the block interface

In the following an extract of the status bytes and part of the data in the memory in the Electronic-Key are shown using the block interface. Go online by clicking *Login*. To read the Electronic-Key data, it is only necessary to place the Electronic-Key in the Electronic-Key adapter. The Electronic-Key data are transferred cyclically to the PLC.

| MAIN [Online] 😐 🗙 Output               |                |       |                |         |                                      |   |
|----------------------------------------|----------------|-------|----------------|---------|--------------------------------------|---|
| EKS_Library_Integration.EKS_Library_In | tegration.MAIN |       |                | 11      |                                      |   |
| Expression                             | Туре           | Value | Prepared value | Address | Comment                              | - |
| EKS_Read_01                            | EKS_Read       |       |                |         |                                      |   |
| Device_ready_for_operation             | BOOL           | TRUE  |                |         | After successful configuration the d |   |
| Electronic_Key_detected                | BOOL           | TRUE  |                |         | The detection oflid Electronic-K     |   |
| Sob_finished                           | BOOL           | FALSE |                |         | Bit no. 6 indicatesat a write proce  |   |
| Job_in_progress                        | BOOL           | FALSE |                |         | Bit no. 7 indicatesat a write proce  |   |
| 🖃 🍫 Receive_data                       | ARRAY [0123]   |       |                |         | Only key data.                       |   |
| Receive_data[0]                        | BYTE           | 16#00 |                |         |                                      |   |
| Receive_data[1]                        | BYTE           | 16#01 |                |         |                                      |   |
| Receive_data[2]                        | BYTE           | 16#02 |                |         |                                      |   |
| Receive_data[3]                        | BYTE           | 16#03 |                |         |                                      |   |
| Receive_data[4]                        | BYTE           | 16#04 |                |         |                                      |   |
| Receive_data[5]                        | BYTE           | 16#05 |                |         |                                      |   |
| Receive_data[6]                        | BYTE           | 16#06 |                |         |                                      |   |
| Receive_data[7]                        | BYTE           | 16#07 |                |         |                                      | - |

Figure 24: Reading Electronic-Key data example

## 10.3. Writing content of the memory in the Electronic-Key using the block interface

The same block interface has been prepared such that data can also be written to the Electronic-Key. For this purpose the start address and the number of bytes must be defined (cf. Chapter 4.2). In this example the first 8 bytes of the memory in the Electronic-Key are written. In the *Receive\_data* array complete the data in the *Prepared value* column, set the *Write\_Electronic\_Key* bit to *TRUE* and transfer everything by clicking the *Force value* button. Then the *Write\_Electro* Key bit must be reset to the value *FALSE*.

| MAIN [Online] 🕆 🗙 Output             |                   |       |                |         |                                      |   |
|--------------------------------------|-------------------|-------|----------------|---------|--------------------------------------|---|
| EKS_Library_Integration.EKS_Library_ | _Integration.MAIN |       |                |         |                                      |   |
| Expression                           | Туре              | Value | Prepared value | Address | Comment                              | * |
| EKS_Write_01                         | EKS_Write         |       |                |         |                                      |   |
| * Write_Electronic_Key               | BOOL              | TRUE  |                |         | Bit to write the key.                |   |
| * Start_address                      | BYTE              | 16#00 |                |         | Defines first byte the memory of     |   |
| Number_of_bytes                      | BYTE              | 16#08 |                |         | Defines the number of bytes in the   |   |
| 🖃 🍫 Transmit_data                    | ARRAY [0115]      |       |                |         | The content of these bytes is writte |   |
| ✤ Transmit_data[0]                   | BYTE              | 16#00 |                |         |                                      |   |
| M Transmit_data[1]                   | BYTE              | 16#01 |                |         |                                      |   |
| * Transmit_data[2]                   | BYTE              | 16#02 |                |         |                                      |   |
| Transmit_data[3]                     | BYTE              | 16#03 |                |         |                                      |   |
| 牧 Transmit_data[4]                   | BYTE              | 16#04 |                |         |                                      |   |
| ✤ Transmit_data[5]                   | BYTE              | 16#05 |                |         |                                      |   |
| * Transmit_data[6]                   | BYTE              | 16#06 |                |         |                                      |   |
| 🏷 Transmit_data[7]                   | BYTE              | 16#07 |                |         |                                      | w |

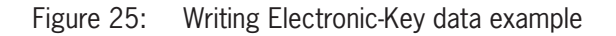

## 11. Important note - please observe carefully!

This document is intended for a design engineer who possesses the requisite knowledge in safety engineering and knows the applicable standards, e.g. through training for qualification as a safety engineer. Only with the appropriate qualification is it possible to integrate the example provided into a complete safety chain.

The example represents only part of a complete safety chain and does not fulfill any safety function on its own. In order to fulfill a safety function, the energy switch-off function for the danger zone and the software within the safety evaluation must also be considered, for example.

The applications provided are only examples for solving certain safety tasks for protecting safety doors. The examples cannot be comprehensive due to the application-dependent and individual protection goals within a machine/installation.

#### If questions concerning this example remain open, please contact us directly.

According to the Machinery Directive 2006/42/EC, the design engineer of a machine or installation has the obligation to perform a risk assessment and take measures to reduce the risk. While doing this, the engineer must comply with the applicable national and international safety standards. Standards generally represent the current state-of-the-art. Therefore, the design engineer should continuously inform himself about changes in the standards and adapt his considerations to them. Relevant standards include EN ISO 13849 and EN 62061. This application must be regarded only as assistance for the considerations about safety measures.

The design engineer of a machine/installation has the obligation to assess the safety technology him/herself. The examples must not be used for an assessment, because only a small excerpt of a complete safety function was considered in terms of safety engineering here.

In order to be able to use the safety switch applications correctly on safety doors, it is indispensable to observe the standards EN ISO 13849-1, EN ISO 14119 and all relevant C-standards for the respective machine type. Under no circumstances does this document replace the engineer's own risk assessment, and it cannot serve as the basis for a fault assessment.

In particular in relation to a fault exclusion, it must be noted that a fault can only be excluded by the machine's or installation's design engineer and this action requires justification. A general fault exclusion is not possible. More information about fault exclusion can be found in EN ISO 13849-2.

Changes to products or within assemblies from third-party suppliers used in this example can lead to the function no longer being ensured or the safety assessment having to be adapted. In any event, the information in the operating instructions on the part of EUCHNER, as well as on the part of third-party suppliers, must be used as the basis before this application is integrated into an overall safety function. If contradictions should arise between the operating instructions and this document, please contact us directly.

#### Use of brand names and company names

All brand names and company names stated are the property of the related manufacturer. They are used only for the clear identification of compatible peripheral devices and operating environments in relation to our products.

EN

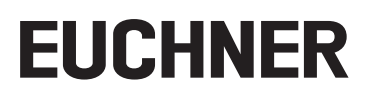

Euchner GmbH + Co. KG Kohlhammerstraße 16 D-70771 Leinfelden-Echterdingen info@euchner.de www.euchner.com

Edition: AP000240-01-01/19 Title: Application EKS Integration of EKS with PROFINET interface in BECKHOFF TwinCAT 3

Copyright: © EUCHNER GmbH + Co. KG, 01/2019

Subject to technical modifications; no responsibility is accepted for the accuracy of this information.